| 1. | การลงทะเบียน                       | หน้า 3-5   |
|----|------------------------------------|------------|
| 2. | การยื่นบทความ                      | หน้า 6-8   |
| 3. | การแก้ไขบทความ                     | หน้า 9-13  |
| 4. | การยื่นเอกสารหลักฐานการชำระเงิน    | หน้า 14-17 |
| 5. | การแจ้งเผยแพร่บทความ               | หน้า 18-20 |
| 6. | ตัวอย่างบทความที่ยื่นสำเร็จ        | หน้า 21-22 |
| 7. | การแก้ไขข้อมูลส่วนตัว และ password | หน้า 23-25 |

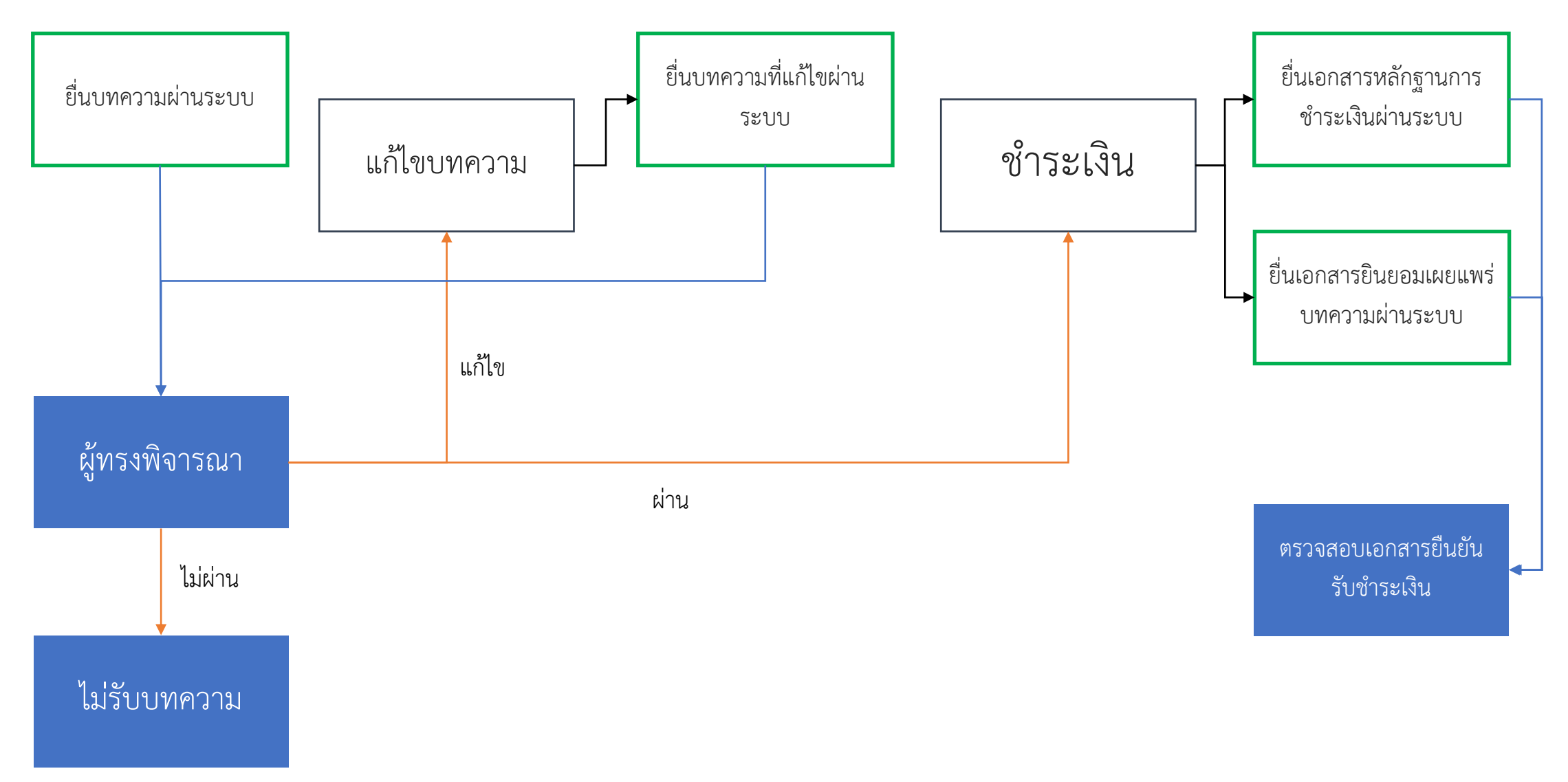

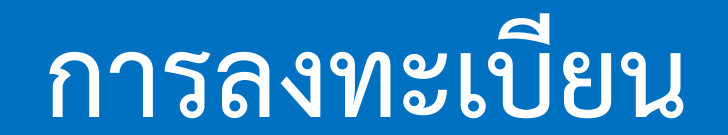

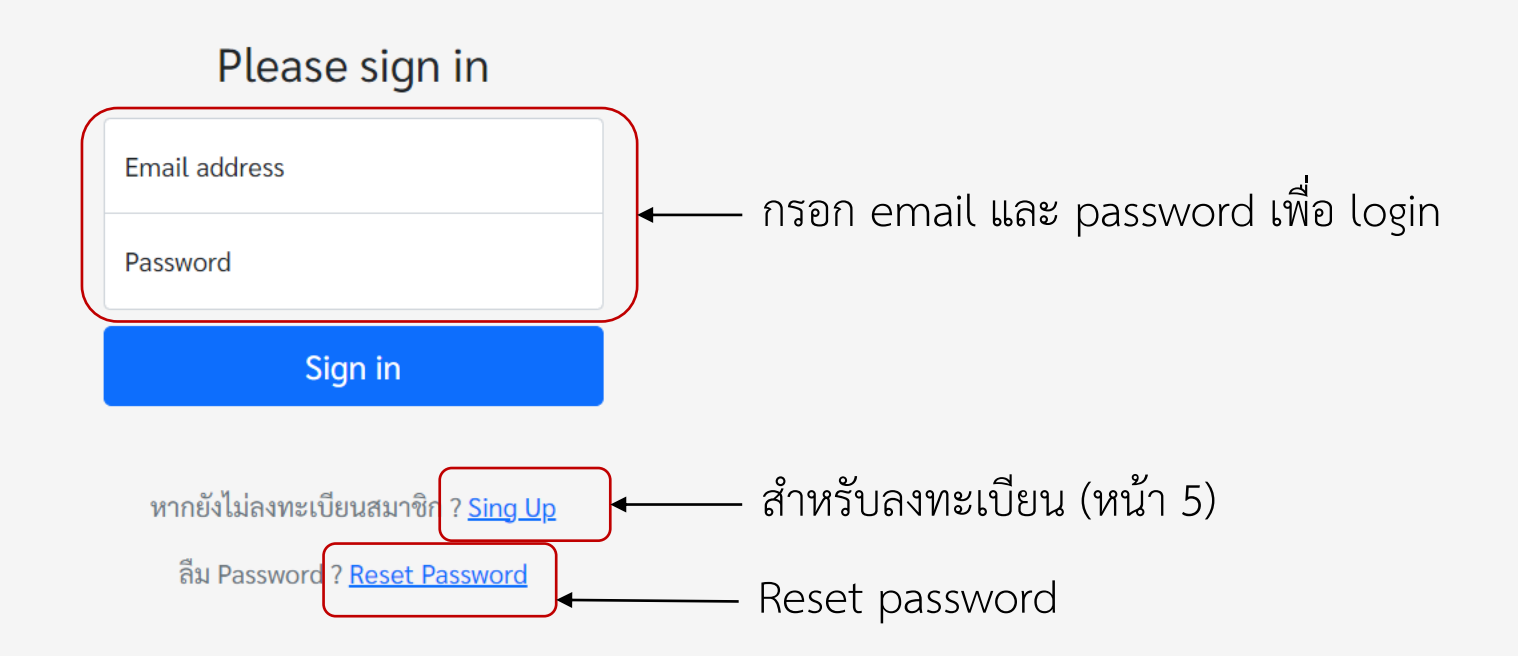

#### หน้าลงทะเบียน

| คำนำหน้าซือ ซือ นามส  | กุล (สำหรับออกใบเสร็จ) |                                                 |   |  |  |
|-----------------------|------------------------|-------------------------------------------------|---|--|--|
| Email                 |                        |                                                 |   |  |  |
| @ you@example.c       | om                     |                                                 |   |  |  |
| องค์กรที่สังกัด       |                        |                                                 |   |  |  |
| หากไม่มี ให้ใส่อิสระ  |                        |                                                 |   |  |  |
| ที่อยู่               |                        |                                                 |   |  |  |
| ้<br>สำหรับออกใบเสร็จ |                        |                                                 |   |  |  |
|                       |                        |                                                 |   |  |  |
| Password              |                        | ยืนยัน Password                                 |   |  |  |
| Password              |                        | Repeat your password                            |   |  |  |
| รหัสความปลอดภัย       | ใส่รหัสความปลอดภัย     |                                                 |   |  |  |
| NS9M4g                |                        |                                                 |   |  |  |
|                       |                        |                                                 | - |  |  |
| 🗌 ข้าพเจ้าตกลงให้คว   | ามยินยอมในการเปิดเผยข้ | อมูลส่วนบุคคลตาม <u>ข้อตกลงการให้ความยินยอม</u> |   |  |  |
|                       |                        |                                                 |   |  |  |

กรอกข้อมูลทุกช่อง ใส่รหัสความปลอดภัย ติ๊กยอมรับเปิดเผยข้อมูลส่วนบุคคล และกดลงทะเบียน \*\* ไม่แนะนำ gmail เนื่องจากติดปัญหาระบบ gmail มักปิดกั้น hostmail ขนาดเล็ก ทำให้ท่าน ไม่ได้รับ email จากระบบ

5

# การยื่นบทความ

#### สำหรับบทความที่ถูกให้แก้ไข

LOGOUT

#### แจ้งชำระเงินเมื่อบทความผ่านการพิจารณา

ยินยอมให้เผยแพร่บทความ

แก้ไขข้อมูลส่วนตัว

หน้าหลัก แก้ไขบทความ แจ้งชำระเงิน แจ้งเผยแพร่บทความ ข้อมูลส่วนตัว

|                                                              | ยินดีต้อนรับ - |
|--------------------------------------------------------------|----------------|
| ยื่นบทความวิชาการ                                            |                |
| ชื่อบทความวิชาการ                                            | สามารถยื่น     |
| หัวข้อวิจัย/บทความ                                           | บทความได้      |
| *อัพโหลดได้เฉพาะ .pdf .docx และ .doc เท่านั้น (ไม่เกิน 3 MB) |                |
| Choose File No file chosen                                   | ทหนาหลก<br>ะ   |
| รหัสความปลอดภัย ใส่รหัสความปลอดภัย                           | บริเวณนี       |
| 6n9uzy                                                       |                |
| Upload                                                       |                |
|                                                              |                |

## หน้ายื่นบทความ

|   |                   |                                           |                      |                           | เปิดเพื่อดรายละ    | ะเอียด                                        | สามารถยกเลิ            | ยินดีต้อนรับ -<br>ักบทความได้ก่อน      |
|---|-------------------|-------------------------------------------|----------------------|---------------------------|--------------------|-----------------------------------------------|------------------------|----------------------------------------|
|   | รายการบท          | ความวิชาการ                               |                      |                           | าเทความ            |                                               | กรรมการพิจา            | ารณาเสร็จ                              |
|   | รหัส              | หัวข้อ                                    |                      | ชื่อบทความ                |                    | ไฟล์ สถา                                      | านะ อบ                 |                                        |
|   | 202306210001      | นวัตกรรมด้านพลังงานและ<br>ยานยนต์สมัยใหม่ | ทดสอบ 1              |                           |                    | เปิด<br>กำลังตรว                              | นาธิกา ลบ<br>เจสอง     | เมอยนบทคว<br>สำเร็จจะปร<br>ตาราง หากม์ |
| ( | ยื่นบทความวิชาการ |                                           |                      |                           |                    | สถานะขอ                                       | งงบทความ               | ข้อผิดพลาด                             |
|   | ชื่อบทความวิชาก   | าร                                        |                      |                           | กอ<br>ผู้ข         | งงบรรณาธิการกำ<br>ารงคุณวุฒิกำลังที           | เล้งตรวจสอบ<br>งิจารณา | ยกเล้กแล้วยัน<br>บทความใหม่            |
|   | หัวข้อวิจัย/บทคว  | าม                                        |                      |                           | รับ<br>ไม่         | เบทความ รอช้าร<br>ผ่านการพิจารณ <sup>ะ</sup>  | ะเงิน<br>า             |                                        |
|   | *อัพโหลดได้เฉพาะ  | .pdf .docx และ .doc เท่                   | ານັ້ນ (ໄມ່ເกີນ 3 MB) |                           | ส่ง<br>ยื่น<br>รับ | คืนเพื่อแก้ไข<br>เหลักฐานชำระเงิ<br>เชำระเงิน | น                      |                                        |
|   | Choose File       | No file chosen                            |                      |                           |                    |                                               |                        | -                                      |
|   | รหัสความปลอดภัย   | ใส่รหัสความปล                             | ลอดภัย               |                           |                    |                                               |                        |                                        |
|   | W2aQD             | 7                                         |                      | ถ้าต้องการยื่นเพิ่มเติมสา | มารถยื่น           |                                               |                        |                                        |
|   |                   |                                           |                      | ได้ที่นี่                 |                    |                                               |                        |                                        |

# การแก้ไขบทความ

#### หน้าบทความที่แก้ไข

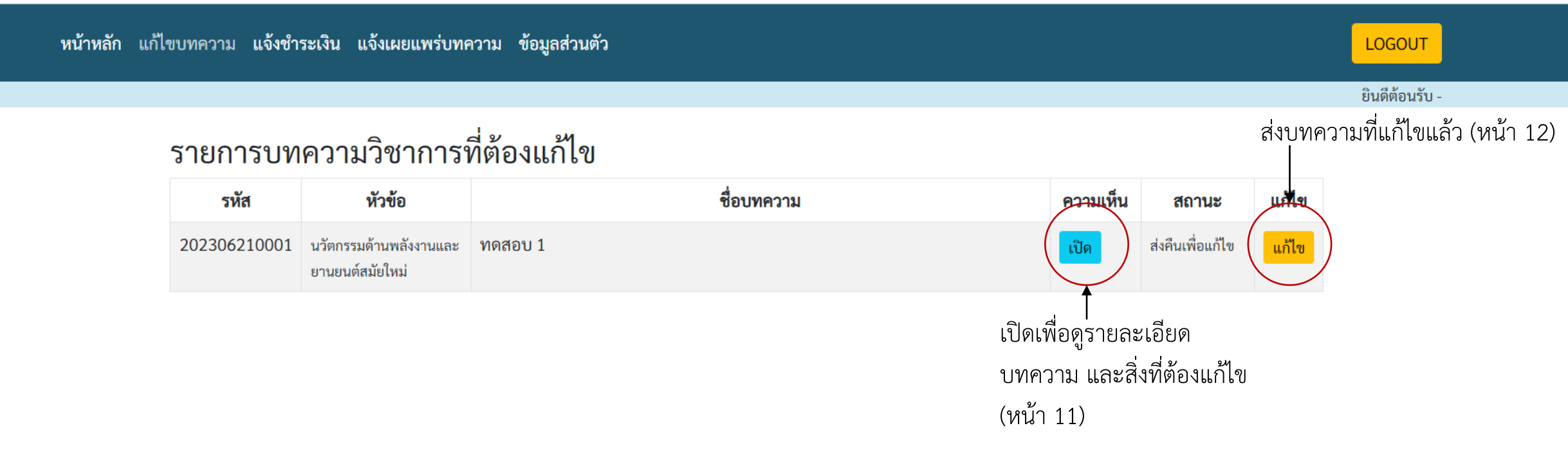

หากมีการแก้ไขบทความเมื่อเลือกเมนูแก้ไขบทความจะปรากฏบทความนั้น

#### หน้ารายละเอียดบทความ

| ชื่อบทความ<br>ทดสอบ 1                                                                      |                                                 |
|--------------------------------------------------------------------------------------------|-------------------------------------------------|
| รหัสบทความ<br>202306210001<br>เวลายื่นบทความ<br>21/06/2023 10:38:17                        | หัวข้อ<br>นวัตกรรมด้านพลังงานและยานยนต์สมัยใหม่ |
| สถานะ<br>ผ่าน โดยต้องแก้ไขตามที่ข้อเสนอแนะและให้นำเสนอในการประชุมสัมมนาวิชาการ<br>เปิดไฟล์ |                                                 |
| ความเห็น/ข้อเสนอแนะของผู้ทรงคุณวุฒิ<br>ความเห็นที่ 1<br>-                                  |                                                 |
| ความเห็นที่ 2                                                                              |                                                 |
| ความเห็นที่ 3                                                                              |                                                 |

#### หน้าส่งบทความแก้ไข

### ยื่นแก้ไขบทความวิชาการ

| ชื่อบทความวิชา   | การ          |                     |                                               |          |
|------------------|--------------|---------------------|-----------------------------------------------|----------|
| หัวข้อวิจัย/บทค  | วาม          |                     | ~                                             |          |
| *อัพโหลดได้เฉพาะ | ະ .pdf .docx | ะ และ .doc เท่านั้น |                                               |          |
| Choose File      | No file cho  | osen                |                                               |          |
| รหัสความปลอดภัย  | Ð            | ใส่รหัสความปลอดภัย  |                                               |          |
| brvkj            | X            |                     |                                               |          |
| Upload           |              |                     | การแก้ไขบทความจะเป็นการส่งใหม่โดยอ้างอิงกับบท | ความเดิม |

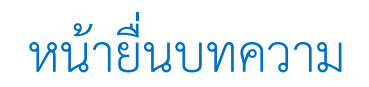

หน้าหลัก แก้ไขบทความ แจ้งชำระเงิน แจ้งเผยแพร่บทความ ข้อมูลส่วนตัว

LOGOUT

ยินดีต้อนรับ -

#### รายการบทความวิชาการ

| รหัส         | หัวข้อ                                    | ชื่อบทความ | ไฟล์ | สถานะ                                         | <b>ล</b> บ |
|--------------|-------------------------------------------|------------|------|-----------------------------------------------|------------|
| 202306210001 | นวัตกรรมด้านพลังงานและ<br>ยานยนต์สมัยใหม่ | ทดสอบ 1    | เปิด | ส่งคืนเพื่อแก้ไข<br>202306210002              |            |
| 202306210002 | นวัตกรรมด้านพลังงานและ<br>ยานยนต์สมัยใหม่ | ทดสอบ 2    | เปิด | กองบรรณาธิการ<br>กำลังตรวจสอบ<br>202306210001 | ລບ         |
| 1            |                                           |            | บทค  | วามที่ส่งใหม่จ                                | าะมีเลข    |

กำกับ

# การแจ้งชำระเงิน

#### หน้าแจ้งชำระเงิน

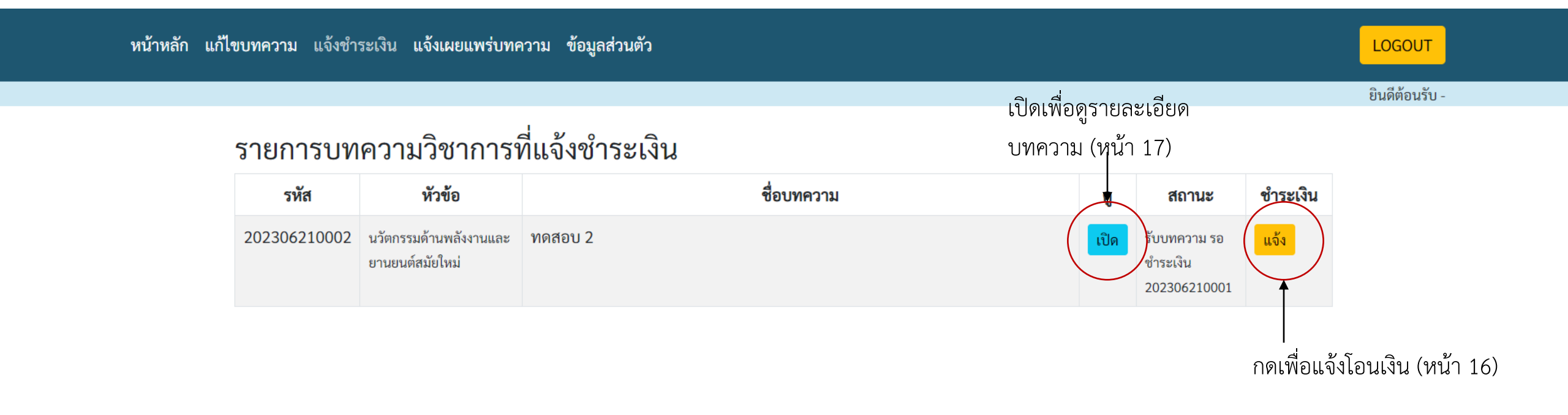

### หน้าแจ้งชำระเงิน

| Choose File    | No file chosen                      | ไฟล์ภาพเอกสารหลักฐานการโอนเงิน                                |                                       |
|----------------|-------------------------------------|---------------------------------------------------------------|---------------------------------------|
| ใส่รหัสบทควา   | มทั้งหมด กรณีเอกสารหลักฐานหนึ่งจิ่  | ชิ้นใช้อ้างอิงการจ่ายเงินบทความมากกว่า 1 บทความ เช่น xxx, xxx |                                       |
| ยื่นเอกสารแล   | สดงตบเป็บบักสึกษา                   |                                                               |                                       |
| *อัพโหลดได้เฉพ | กระ.jpg.jpeg และ.jpe เท่านั้น       |                                                               | ใส่เพื่อแสดงหลักฐานเป็นนักศึกษา (ถ้าใ |
| Choose File    | No file chosen                      |                                                               | dâ                                    |
|                |                                     |                                                               | )                                     |
| ส่งบทความฉ     | เบ้บสมบูรณ์                         |                                                               |                                       |
| *อัพโหลดได้เฉท | เาะ MS word เท่านั้น ไม่เกิน 2.5 MB | (จำเป็น)                                                      |                                       |
| Choose File    | No file chosen                      |                                                               |                                       |
| รหัสความปลอด   | ภัย ใส่รหัสความปลอดภั               | ัย                                                            |                                       |
|                |                                     |                                                               |                                       |

#### หน้ารายละเอียดบทความ

| ชื่อบทความ<br>ทดสอบ 2                        |                                       |
|----------------------------------------------|---------------------------------------|
| รหัสบทความ                                   | หัวข้อ                                |
| 202306210002                                 | นวัตกรรมด้านพลังงานและยานยนต์สมัยใหม่ |
| เวลายื่นบทความ<br>21/06/2023 11:05:09        |                                       |
| สถานะ                                        | อ้างอิง                               |
| ยื่นหลักฐานชำระเงิน                          | <u>202306210001</u>                   |
| เปิดไฟล์                                     |                                       |
| เปิดไฟล์บทความฉบับสมบูรณ์                    |                                       |
| ข้อมูลการชำระเงิน                            |                                       |
| เวลายื่นหลักฐานชำระเงิน                      | หมายเหตุ                              |
| 21/06/2023 11:22:26                          | XXX                                   |
| <b>เอกสารหลักฐาน</b> จะแสดงไฟล์ภาพเอกสารหลัก | าฐานการโอนเงินเมื่อแจ้งสำเร็จ         |

# การแจ้งเผยแพร่บทความ

## หน้าแจ้งเผยแพร่บทความ

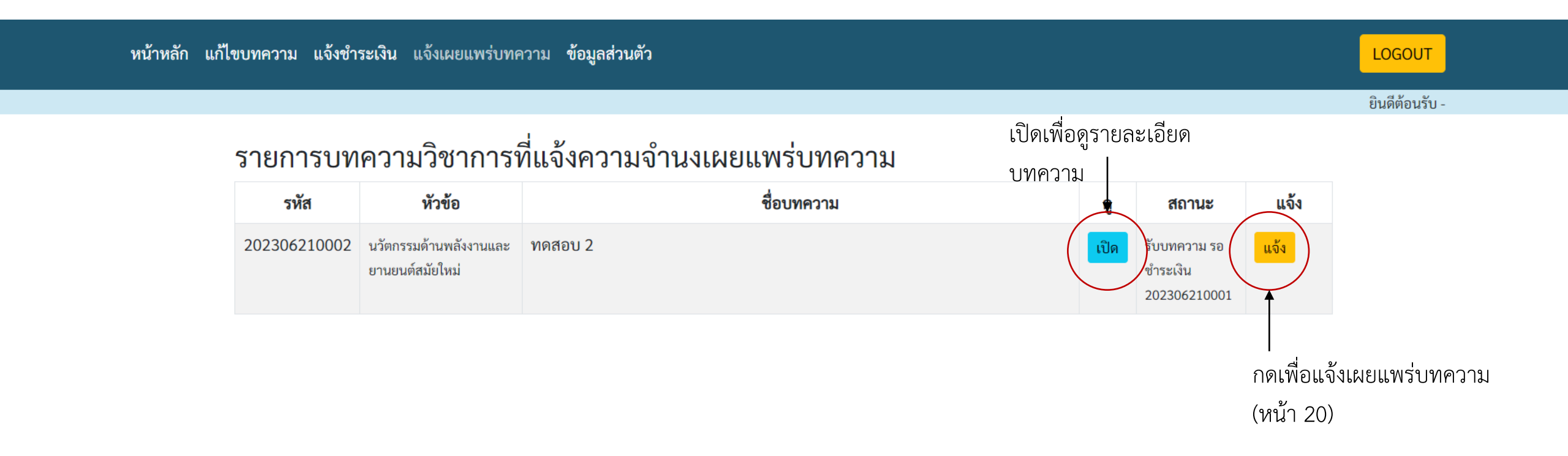

## หน้าแจ้งเผยแพร่บทความ

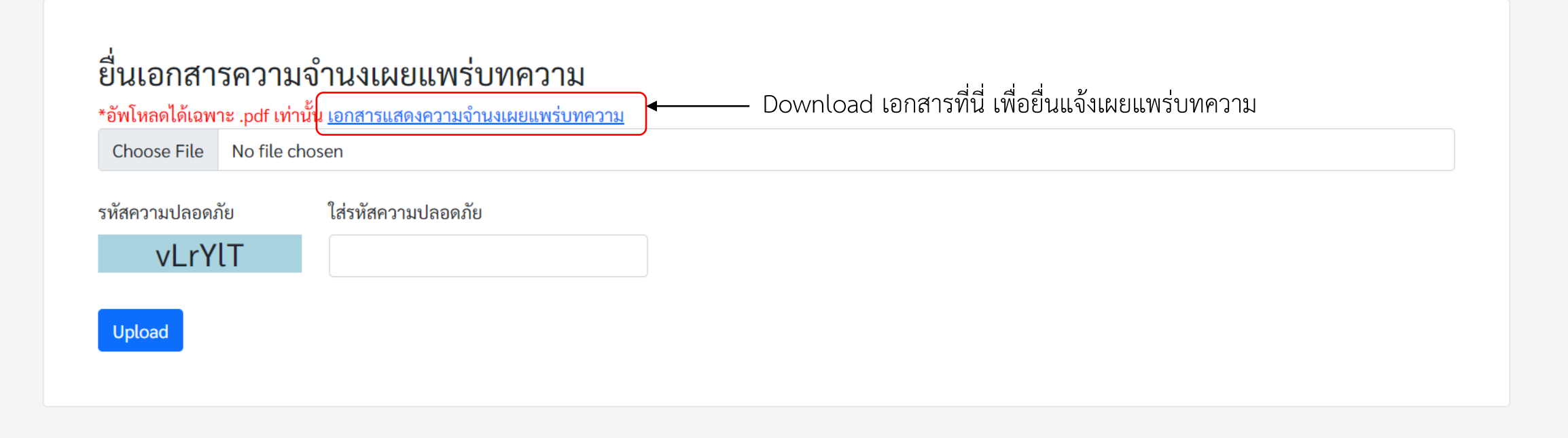

# บทความที่ยื่นสำเร็จได้รับการตอบรับ

#### หน้ารายละเอียดบทความ

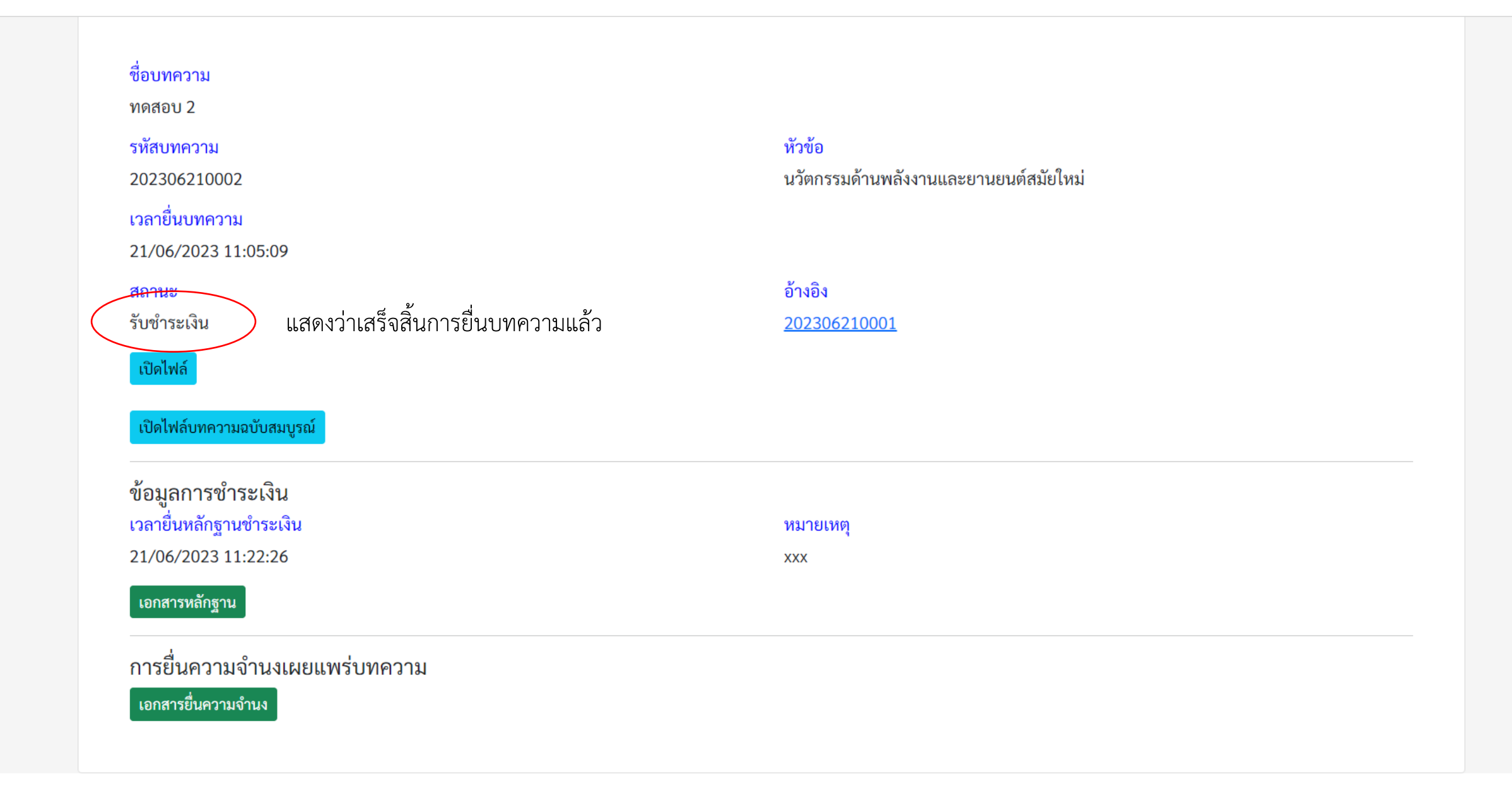

# การแก้ไขข้อมูลส่วนตัวและ password

| ชื่อ-นามสกุล    |                                              |        | แก้ไ         | ขข้อมูลที่ต้องกา | ารและกดบันทึ |
|-----------------|----------------------------------------------|--------|--------------|------------------|--------------|
| -               |                                              |        |              |                  |              |
| องค์กรที่สังกัด |                                              |        |              |                  |              |
| -               |                                              |        |              |                  |              |
| ที่อยู่         |                                              |        |              |                  |              |
| -               |                                              |        |              |                  |              |
| Email           |                                              |        |              |                  |              |
| user@user.com   |                                              |        |              |                  |              |
|                 | Save                                         |        |              |                  |              |
|                 | หากต้องการเปลี่ยน Password <u>แก้ไข Pass</u> | vord - | - ไปหน้าเปลี | ลี่ยน password   | ł (หน้า 25)  |
|                 |                                              |        |              |                  | 24           |

## หน้าเปลี่ยนแปลง password

| ต้องการเปลี่ยน Password ?                  |                              |
|--------------------------------------------|------------------------------|
| Old Password                               |                              |
| New Password                               | เปลี่ยน password และกดบันทึก |
| Confirm New Password                       |                              |
| Save                                       |                              |
| ต้องการแก้ไข Profile ? <u>Edit Profile</u> |                              |